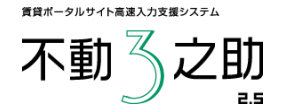

## 不動 3 之助 2.5 HOME'S PRO送信マニュアル

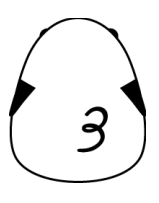

1

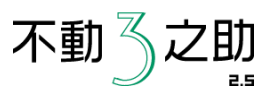

## ■ 送信ボタンの表示

- ①【不動3之助】の上部コマンドで「ユーザー設定」をクリックします。
- 2 画面最下部の「ポータル情報」の「開く」ボタンをクリックします。
- 3 HOME' Sから提供されているアカウント情報(ID,パスワード)を入力してください。
- ④ 画面上部の「保存」を押してください。

HOME'S ID 7000157 - 001 パスワード \*\*\*\*\*\*\*\*

## ■ 物件登録

「ポータル送信」ページでHOME'S PROの「物件登録」ボタンを押すと、現在一覧で選択中の物件情報をサイトに送ることができます。

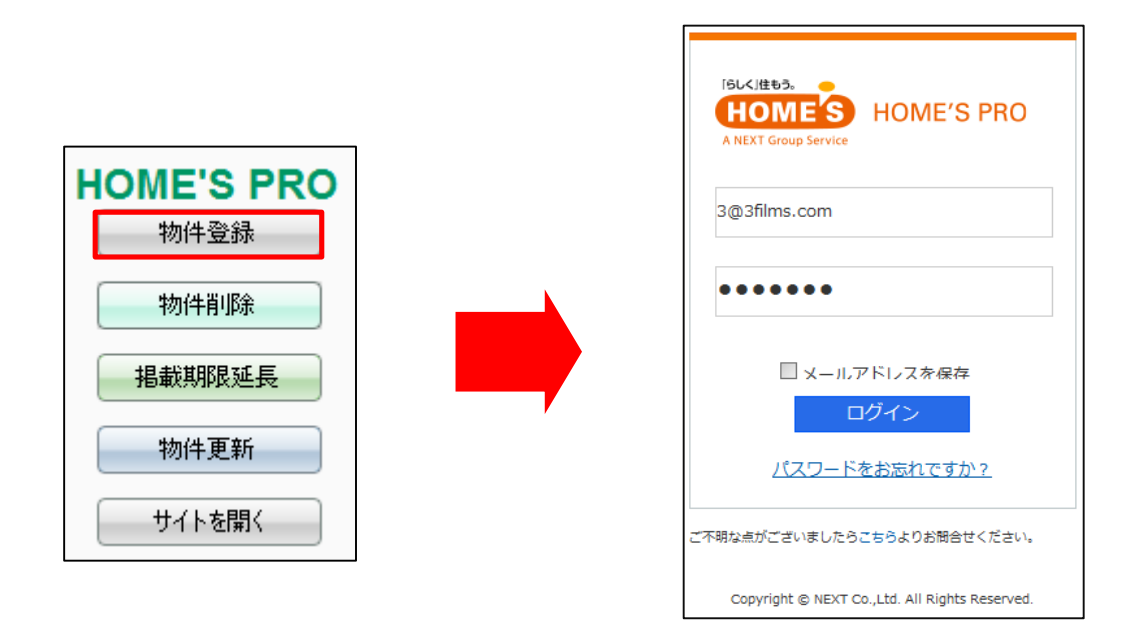

自動でログインし書き込みを開始します。

| tps://manacer.homes.co.jp/index.php?action/irent_rec_form8bt*<br>時現登録 貧貸 物件メンテ・入力                                                                                                    | 3101                                                                                                    |                                                                                                    | • 3                                                                                                    |
|----------------------------------------------------------------------------------------------------|----------------------------------------------------------------------------------------------------|----------------------------------------------------------------------------------------------------|----------------------------------------------------------------------------------------------------|
|                                                                                                    | 賃貸物件の登録・編集<br>物件の登録・編集                                                                                                    | 1001入力 → 1002電源 → 1003完了                                                                                                    | ĉ                                                                                                    |
|                                                                                                    |                                                                                                    |                                                                                                    |                                                                                                    |
|                                                                                                    | 基本·交通 全线·建物 条件·段储 備考 取引情報                                                                                                    |                                                                                                    |                                                                                                    |
|                                                                                                    | 取引情報 ?                                                                                                    | 元付業者 😢                                                                                                    |                                                                                                    |
|                                                                                                    | 取引用/指数 仲介 •                                                                                                    | 会社名 列ビ太不動産                                                                                                    |                                                                                                    |
|                                                                                                    | 不可 ●<br>※「可(コピー可)」を提択すると、他社が物件情報が<br>ロビーブ」になっていた思想することができます。                                                                                                    |                                                                                                    |                                                                                                    |
|                                                                                                    | 客付け業<br>手数料 N                                                                                                    | FAX 03 -1111 -1111                                                                                                    |                                                                                                    |
|                                                                                                    | ▼省行業者へのメッセージ                                                                                                    | 備考                                                                                                    |                                                                                                    |
|                                                                                                    | 自社先物業 參 先物 ① 自社物 画像送信                                                                                                    | 年4 月21 日                                                                                                    |                                                                                                    |
|                                                                                                    | 操介契約年月日 西唐 年 月 99年借録記入事了。特                                                                                                    | して事業を決信しますか?                                                                                                    | 1                                                                                                    |
|                                                                                                    | 所有者 2                                                                                                    | 力与住所を入力                                                                                                    |                                                                                                    |
|                                                                                                    | 所有者名                                                                                                    | ( <u>U)</u> ( <u>U)</u>                                                                                                    |                                                                                                    |
|                                                                                                    |                                                                                                    | * 735373URIBORIZ                                                                                                    |                                                                                                    |
|                                                                                                    | (B4                                                                                                    | <ul> <li>字・丁目を離れしてください →</li> <li>▼香地など</li> </ul>                                                                                                    |                                                                                                    |
|                                                                                                    | 住所                                                                                                    |                                                                                                    |                                                                                                    |
|                                                                                                    | 〒 - 郵便無号から作所本人力                                                                                                    |                                                                                                    |                                                                                                    |
|                                                                                                    | ● 10 ● 577 517765 77                                                                                                    |                                                                                                    |                                                                                                    |
|                                                                                                    | 市区町村を溜択してください、▼<br>大学・通路を溜択してください。▼                                                                                                    |                                                                                                    |                                                                                                    |
|                                                                                                    | 学・丁目を離祝してください ・                                                                                                    |                                                                                                    |                                                                                                    |
|                                                                                                    | ▼書地など                                                                                                    |                                                                                                    |                                                                                                    |
|                                                                                                    |                                                                                                    |                                                                                                    |                                                                                                    |
|                                                                                                    |                                                                                                    |                                                                                                    |                                                                                                    |
|                                                                                                    |                                                                                                    | E 1/2                                                                                                    | -<br>- • • • • • • • • • • • • • • • • • •                                                                                                    |
| 10-11を5ファデルの通訳 <sup></sup>                                                                                                    | (<(C) 25-6(7) A&2(H)<br>THT • • • • • • • • • • • • • • • • • •                                                                                                    |                                                                                                    | : • • • • • • • • • • • • • • • • • • •                                                                                                    |
| ロートするファネルの違い <sup>(</sup> -バウ) 1月、入バム) たキュリ<br>・ Admin 、マイ ビクタナ ・ Seconde<br>1月 10 - 100 - ハイ<br>・ ドレンフィックー                                                                                                    | Fe(C) 50-JL(T) A-L/T(H)<br>TET                                                                                                    |                                                                                                    | ●<br>●<br>●<br>●<br>●<br>1288k<br>●<br>インターネット<br>●<br>●<br>●<br>●<br>●<br>●<br>●<br>●<br>●<br>●<br>一<br>2<br>●<br>●<br>一<br>2<br>●<br>一<br>2<br>●<br>一<br>一<br>2<br>一<br>一<br>一<br>一                                                                                                    |
| YEI-1+1659977001087-1093 日本 305<br>- 1-1-15659977001087-1093 日本 30<br>- 1-1-1565997700108<br>- 1-1-15659977001<br>- 1-1-15659977001<br>- 1-1-15659977000<br>- 1-1-15659977000<br>- 1-1-15659977000<br>- 1-1-1565997700<br>- 1-1-1565997700<br>- 1-1-156997700<br>- 1-1-1569977000<br>- 1-1-1569977000<br>- 1-1-1569977000<br>- 1-1-1569977000<br>- 1-1-1569977000<br>- 1-1-1569977000<br>- 1-1-1569977000<br>- 1-1-1569977000<br>- 1-1-1569977000<br>- 1-1-1569977000<br>- 1-1-1569977000<br>- 1-1-1569977000<br>- 1-1-1569977000<br>- 1-1-156997000<br>- 1-1-156997000<br>- 1-1-156997000<br>- 1-1-156997000000<br>- 1-1-15699700000000000000000000000                                                                                                    | <(C) ジール(T) ヘルブ(H)<br>(T)<br>(T)<br>(T)<br>(T)<br>(T)<br>(T)<br>(T)<br>(T)<br>(T)<br>(T                                                                                                    |                                                                                                    | ● ●●● ●● ● ● ● ● ● ● ● ● ● ● ● ● ● ● ●                                                                                                     |
| C-1+1577-7100 (C-1) BELVOA (C-1)<br>                                                                                                    |                                                                                                    |                                                                                                    | ●<br>●<br>●<br>●<br>1288k<br>●<br>インターネット<br>●<br>●                                                                                                    |
| ロートギョンティルショス <sup>(</sup>                                                                                                    |                                                                                                    |                                                                                                    | <ul> <li>●●●●○○●●●●●●●●●●●●●●●●●●●●●●●●●●●●●●●</li></ul>                                                                                                    |
| C-トギをフラチルショポース(P) お易に入り(A) にキュリア<br>(A chan)、マイドクタチ・ Social<br>を思いたりの-<br>を思いたりの-<br>を思いたりの-<br>を思いたりの-<br>にないため-<br>を思いたのの-<br>にないため-<br>の1.1g<br>の1.1g | State         -         -         -         -         -         -         -         -         -         -         -         -         -         -         -         -         -         -         -         -         -         -         -         -         -         -         -         -         -         -         -         -         -         -         -         -         -         -         -         -         -         -         -         -         -         -         -         -         -         -         -         -         -         -         -         -         -         -         -         -         -         -         -         -         -         -         -         -         -         -         -         -         -         -         -         -         -         -         -         -         -         -         -         -         -         -         -         -         -         -         -         -         -         -         -         -         -         -         -         -         -         -         -         -         -         - <td></td> <td><ul> <li>● ●● ●● ●● ● ● ● ● ● ● ● ● ● ● ● ● ● ●</li></ul></td>                                                                                                    |                                                                                                    | <ul> <li>● ●● ●● ●● ● ● ● ● ● ● ● ● ● ● ● ● ● ●</li></ul>                                                                                                    |
| ロードするフライルの温泉で一次(9) 2月に入り(A) にきょひう<br>(1) ・ ・ ・ ・ ・ ・ ・ ・ ・ ・ ・ ・ ・ ・ ・ ・ ・ ・ ・                                                                                                    | (1) 9/-14(1) ^4/2(14)<br>(1) 1<br>(1) 1 | ۲<br>۲<br>۲<br>۲<br>۲<br>۲<br>۲<br>۲<br>۲<br>۲<br>۲<br>۲<br>۲<br>۲                                                                                                    | <ul> <li>● ●● ●● ●● ● ● ● ● ● ● ● ● ● ● ● ● ● ●</li></ul>                                                                                                    |
| C-トギ859 デルショボース(*) 2月に入り(A) (2月10)<br>(*) 1 A mm - マイビクチャ - Sounde<br>(*) 1 A mm - マイビクチャ - Sounde<br>(*) 1 A mm - マイレクチャ - Sounde<br>(*) 1 A mm - マイレクチャ - Sounde<br>(*) 1 A mm - マイレクチャ - Sounde<br>(*) 1 A mm - マイレクチャ - Sounde<br>(*) 1 A mm - マイレクチャ - Sounde<br>(*) 1 A mm - マイレクチャ - Sounde<br>(*) 1 A mm - マイレクチャ - Sounde<br>(*) 1 A mm - マイレクチャ - Sounde<br>(*) 1 A mm - マイレクチャ - Sounde<br>(*) 1 A mm - マイレクチャ - Sounde<br>(*) 1 A mm - マイレクチャ - Sounde<br>(*) 1 A mm - マイレクチャ - Sounde<br>(*) 1 A mm - マイレクチャ - Sounde<br>(*) 1 A mm - マイレクチャ - Sounde<br>(*) 1 A mm - Sounde<br>(*) 1 A mm -                                                                                                    | 100         100         100         100         100         100         100         100         100         100         100         100         100         100         100         100         100         100         100         100         100         100         100         100         100         100         100         100         100         100         100         100         100         100         100         100         100         100         100         100         100         100         100         100         100         100         100         100         100         100         100         100         100         100         100         100         100         100         100         100         100         100         100         100         100         100         100         100         100         100         100         100         100         100         100         100         100         100         100         100         100         100         100         100         100         100         100         100         100         100         100         100         100         100         100         100         100 <td></td> <td><ul> <li>●●●●図#●○</li> <li>● 1280k</li> <li>● インターネット</li> </ul></td>                                                                                                    |                                                                                                    | <ul> <li>●●●●図#●○</li> <li>● 1280k</li> <li>● インターネット</li> </ul>                                                                                                    |
| C-1+760-9-70.0 8512-30(A) (24-10)<br>- A Amin - 74 (2054 - Smale<br>- Smale - Smale - Amin - 74<br>- 81(-1/2)-2<br>E82(-3/2)-2<br>- 81(-1/2)-2<br>- 81(-1/                                                                                                    | 100         100         100         100         100         100         100         100         100         100         100         100         100         100         100         100         100         100         100         100         100         100         100         100         100         100         100         100         100         100         100         100         100         100         100         100         100         100         100         100         100         100         100         100         100         100         100         100         100         100         100         100         100         100         100         100         100         100         100         100         100         100         100         100         100         100         100         100         100         100         100         100         100         100         100         100         100         100         100         100         100         100         100         100         100         100         100         100         100         100         100         100         100         100         100         100         100 <td>E<sup>1</sup></td> <td>- ₩</td>                                                                                                    | E <sup>1</sup>                                                                                                    | - ₩                                                                                                    |
| C-1+15/57 - 7(-) 28(-2/0) (24-0)<br>(                                                                                                    | 387/2014/00         (1)/(-1)/(-1)/(-1)/(-1)/(-1)/(-1)/(-1)/(                                                                                                    | 0139<br>1/27<br>1/27  | - 100 - 100 - 2-, -1<br>- 1002-, -1<br>- 1002-, -1<br>- 100 - 100100 - 100 - 100 |
| C1-14507-7.0088         -XP         BR_XO(A)         C4-243           X         Admin         -X         252+7         Jonuke           X         BXX/21.07-         BR_XO(A)         C4-243           X         BXX/21.07-         BX         Dialog         Dialog           X         CAMIN         OILING         Dialog         Dialog         Dialog           VOXD-1         -XXX-107-         BXXX-107-         Dialog         Dialog                                                                                                    |                                                                                                    | 01.39<br>7<br>7<br>7<br>7<br>7<br>7<br>7<br>7<br>7<br>7<br>7<br>7<br>7                                                                                                    | - 100 - 1200 100                                                                                                    |
| C-1+950-7-лодая — от АК-ХО(А) (23-03)<br>4. Алан , 2* (257 - ). Алана<br>К. К. К. К. К. К. К. К. К. К. К. К. К. К                                                                                                    |                                                                                                    | 01.39         72.371                                                                                                    | 2<br>● ● ● ● ● ● ● ● ● ● ● ● ● ● ● ● ● ● ●                                                                                                     |
| rg - (1925) - 7.0.9 88 ХО(А) (12-20)<br>4. Аллан - 7.4 С.2547 - 3. Danka<br>1. БССТОКИЯ-<br>БССТОКИЯ-<br>БССТОКИЯ-<br>БССТОКИЯ-<br>5. СОСТОКИЯ-<br>5. СО                                                                                                    |                                                                                                    |                                                                                                    | 2<br>● ● ● ● ● ● ● ● ● ● ● ● ● ● ● ● ● ● ●                                                                                                     |
| С - 1783) - 7.0 жил - 7.0 () ( ст. 1.0                                                                                                    | C+(C) 2'-4L(1)         - f 2         2003/05/0           003,09         003,09         003,09         003,09           003,09         003,09         003,09         003,09           011,09         004,00         003,09         003,09           011,09         004,00         003,09         003,09           011,09         004,00         003,09         003,09           011,09         011,09         011,09         004,00           011,00         011,00         011,00         011,00           011,00         011,00         011,00         011,00           011,00         011,00         011,00         011,00           011,00         011,00         011,00         011,00           011,00         011,00         011,00         011,00           011,00         011,00         011,00         011,00           011,00         011,00         011,00         011,00                                                                                                    |                                                                                                    | 2<br>●<br>●<br>●<br>●<br>()<br>●<br>●<br>()<br>●<br>●<br>()<br>●<br>●<br>()<br>●<br>●<br>()<br>●<br>()<br>()<br>●<br>()<br>()<br>●<br>()<br>()<br>●<br>()<br>()<br>()<br>●<br>()<br>()<br>●<br>()<br>()<br>()<br>●<br>()<br>()<br>()<br>()<br>()<br>()<br>()<br>()<br>()<br>()                                                                                                    |
| С - 1785). 7.0089 - 07 Л. В. АЛА (1 - 2.37<br>Алин - 7.4 2757 - 3.0028<br>В (1/2707-<br>В (1/2707-<br>В (1/2                                                                                                    | T- (C) 2/-4/17 / 4/2/14)           101           102           003,1pg           003,1pg           004,1pg           003,1pg           003,1pg           004,1pg           003,1pg           004,1pg           004,1pg                                                                                                    |                                                                                                    | 2<br>●<br>●<br>●<br>●<br>()<br>●<br>●<br>()<br>●<br>●<br>()<br>●<br>●<br>()<br>●<br>()<br>()<br>●<br>()<br>●<br>()<br>()<br>●<br>()<br>()<br>●<br>()<br>()<br>●<br>()<br>()<br>()<br>●<br>()<br>()<br>()<br>()<br>()<br>()<br>()<br>()<br>()<br>()                                                                                                    |
| C - F 75 2 / J. Colleg (- 5/7) В.Я. А/Л(А) (1 + 3/2)<br>• Кизлон-<br>• Кизлон-                                                                                                    | C(C) 2/-4(1) ^1/2(14)           Image: State of the state of the state of                                                                                                    |                                                                                                    | 2<br>● ● ● ● ● ● ● ● ● ● ● ● ● ● ● ● ● ● ●                                                                                                     |
| 10-1 у 20 у 20 алу (1 - 2 - 2 - 2 - 2 - 2 - 2 - 2 - 2 - 2 -                                                                                                    | Particip                                                                                                    | Ex<br>07.99<br>1/27<br>1/27   | 2<br>●<br>●<br>●<br>●<br>●<br>●<br>●<br>()<br>●<br>●<br>()<br>●<br>●<br>●<br>●<br>●<br>●<br>●<br>●<br>●<br>●<br>●<br>●<br>●                                                                                                    |
| /5-№355 № 200 (С - 57) ВК ХОА (5-55)<br>Кала С (255 № 300)<br>Кала С (255 № 300)<br>Кала С                                                                                                    | P-(C) 27-A(T) A(4/TH)           This         -1           This         -1           This                                                                                                    | 27.gg<br>1/27<br>1/27 |                                                                                                    |
| Из-1-1935 у 72/2018 (****)         3.8. 20(A) (****)           • 4.000 (****)         *****           • 6.000 (****)         ******           • 6.000 (*****)         ******           • 6.000 (*******)         *******           • 6.000 (**********************************                                                                                                    | 4-(C) 2-A(T) A(-Z/H)           1           1           1           1           1           1           1           1           1           1           1           1           1           1           1           1           1           1           1           1           1           1           1           1           1           1           1           1           1           1           1           1           1           1           1           1           1           1           1           1           1           1           1           1           1           1           1           1           1           1           1           1                                                                                                    |                                                                                                    |                                                                                                    |
| CI-1+859+7//// (ст. 19)         BE. // (л. (ст. 19))           Image: Addition of the state of the state of the sta                                                                                                    | F. (C) 2-44(1) / 14-(74)           Child           Child                                                                                                    | ۵۲.39         ۲.2 6.2 6.2 7.1           ۲.2 7.80         ۲.2 7.80           ۲.2 7.80         1.1/97           ۲.2 7.80         1.1/97           ۲.2 7.80         1.1/97           ۲.2 7.80         1.1/97           ۲.2 7.80         1.1/97           ۲.2 7.80         1.1/97           ۲.2 7.80         1.1/97           ۲.2 7.80         1.1/97           ۲.2 7.80         1.1/97           ۲.2 7.80         1.1/97           ۲.2 7.80         1.1/97           ۲.2 7.80         1.1/97           ۲.2 8.20         1.1/97           ۲.2 8.20         1.1/97           ۲.2 8.20         1.1/97           ۲.2 8.20         1.1/97           ۲.2 8.20         1.1/97           ۲.2 8.20         1.1/97           ۲.2 8.20         1.1/97           ۲.2 8.20         1.1/97           ۲.2 8.20         1.1/97           ۲.2 8.20         1.1/97           ۲.2 8.20         1.1/97           ۲.2 8.20         1.1/97           ۲.2 8.20         1.1/97           ۲.2 8.20         1.1/97           ۲.2 8.20         1.1/97           ۲.2 8.20 <td></td>                                                                                                    |                                                                                                    |
| Y2 - (+ 1 + 2 - ) + 4 + 2 + 4 + 2 + 2 + 2 + 2 + 2 + 2 + 2                                                                                                    | Pr(C) У-4/(1) / 4/2/4)           1           00.159           00.159           00.159           00.159           00.159           00.159           00.159           00.159           00.159           00.159           00.159           00.159           00.159           00.159           00.159           00.159           00.159           00.159           00.159           00.159           00.159           00.159           00.159           00.159           00.159           00.159           01.159           01.159           01.159           01.159           01.159           11.159           11.159           11.159           11.159           11.159           11.159           11.159           11.159           11.159           11.159           11.159           11.159           11.159           11.159                                                                                                    |                                                                                                    |                                                                                                    |

1/0 **3 10 2 4**0

▲ 128Bit ●インターネッ

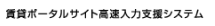

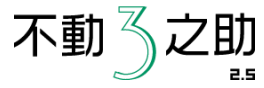

物件情報の書き込みが終了しましたら、 画像を送信しますので 「はい」をクリックしてください。

画像の送信を開始します。

| ツール(T) ヘルプ(H)                                                                                                    | - 50 -               |
|----------------------------------------------------------------------------------------------------|----------------------|
|                                                                                                    | -                    |
| 実資業物件の登録・編集           Professe asserturat           第本で注意         単作き換集         単作き換集         単作         単作         単作           新聞使み込み         ●画像1 回答の         ●画像1回答の         ●画像1回答の         ●画像1回答の         ●画像1回答の         ●画像1回答の         ●画像1回答の         ●画像2 内袋         ●画像2 内袋 | <br> <br>  匝<br>  しい |
|                                                                                                    |                      |
|                                                                                                    |                      |

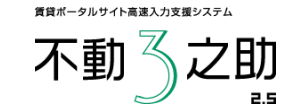

画像の送信が終了しましたら、 「OK」をクリックし、確認画面へ進んで いただき登録をお願いいたします。

■物件削除·掲載期限延長·物件更新

現在一覧で選択中の物件の削除・延長・更新をおこないます。

先に「サイトを開く」ボタンを押してログインを確認後、3之助に戻り、削除・延長・更新それぞれのボタンを 押してください。

| HOME'S PRO |
|------------|
| 物件登録       |
| 物件削除       |
| 掲載期限延長     |
| 物件更新       |
|            |